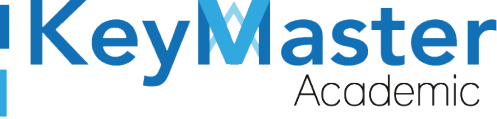

MANUAL DE USUARIO PARA UTILIZAR LA PLATAFORMA KMA CON EL PERFIL FINANZAS.

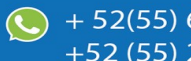

+ 52(55) 6971 - 7365 +52 (55) 2984 - 7243

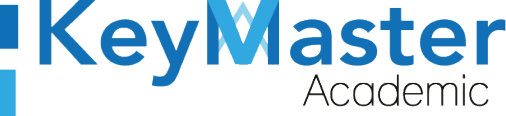

+ 52(55) 6971 - 7365
 +52 (55) 2984 - 7243

# Índice de usuario

| Requisito necesarios para dispositivos de cómputo y móviles         | 5  |
|---------------------------------------------------------------------|----|
| Para Móviles o Celulares y Tabletas:                                | 5  |
| Para Computadoras de Escritorio y Laptops                           | 5  |
| Requisitos <i>mínimos</i> de ancho de banda de Internet             | 5  |
| Iniciar sesión en la plataforma KMA                                 | 7  |
| Apartado Reinscripciones                                            | 11 |
| Consultar Alumnos que no han concluido el proceso de Reinscripción  | 11 |
| Subir Línea de Captura                                              | 12 |
| Validar Comprobante de Pago del Alumno                              | 15 |
| Liberar Alumno                                                      | 16 |
| Consultar Alumnos que terminaron el proceso de Reinscripción        | 17 |
| Apartado Extraordinarios                                            | 18 |
| Consultar Alumnos que no han concluido el proceso de Extraordinario | 19 |
| Subir Línea de Captura                                              | 19 |
| Validar Comprobante de Pago del Alumno                              | 22 |
| Liberar Alumno                                                      | 23 |
| Consultar Alumnos que terminaron el proceso de Extraordinario       | 24 |
| Apartado Recursamiento Intersemestral                               | 26 |
| Consultar Alumnos que no han concluido el proceso de Recursamiento  | 27 |
| Subir Línea de Captura                                              |    |
| Validar Comprobante de Pago del Alumno                              | 31 |
| Liberar Alumno                                                      | 32 |
| Consultar Alumnos que terminaron el proceso de Recursamiento        | 33 |
| Canales de Soporte                                                  | 35 |
| Aviso de privacidad                                                 | 36 |

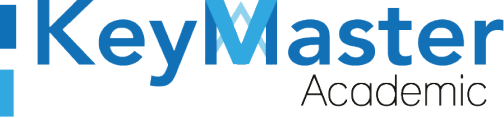

# Índice de figuras

| Figura 1: Vista                     | 7  |
|-------------------------------------|----|
| Figura 2: Ingresar                  | 7  |
| Figura 3: Opciones                  | 8  |
| Figura 4: Administrativo            | 8  |
| Figura 5: Login                     | 9  |
| Figura 6: Usuario y contraseña      | 9  |
| Figura 7: Entrar.                   | 10 |
| Figura 8: Perfil                    | 10 |
| Figura 9: Reinscripciones           | 11 |
| Figura 10: Liberados y no liberados | 11 |
| Figura 11: No liberados             | 11 |
| Figura 12: Reinscripciones          | 12 |
| Figura 13: Ver                      | 12 |
| Figura 14: Linea                    | 13 |
| Figura 15: Subir linea              | 13 |
| Figura 16: Subir archivo            | 13 |
| Figura 17: Archivo                  | 14 |
| Figura 18: Enviar                   | 14 |
| Figura 19: Registrar                | 15 |
| Figura 20: Descargar comprobante    | 15 |
| Figura 21: Eliminar comprobant      | 15 |
| Figura 22: Confirmación             | 15 |
| Figura 23: Liberar                  | 16 |
| Figura 24: Botón liberar            | 16 |
| Figura 25: Confirmación             | 16 |
| Figura 26: Liberar                  | 17 |
| Figura 27: Reinscripcones           | 17 |
| Figura 28: Ver                      | 17 |
| Figura 29: Datos Reinscripción      | 18 |
| Figura 30: Extraordinario.          | 18 |
| Figura 31: Liberados v no liberados | 18 |
| Figura 32: No liberados             | 19 |
| Figura 33: Extraordinario           | 19 |
| Figura 34: Ver.                     | 19 |
| Figura 35: Datos                    | 20 |
| Figura 36: Linea de captura         | 20 |
| Figura 37: Archivos                 | 21 |
| Figura 38: Archivos                 | 21 |
| Figura 39: Archivos                 |    |
| Figura 40: Registrar.               | 22 |
| Figura 41: Descargar                | 22 |
| Figura 42: Eliminar comprobante     | 23 |
| Figura 43: Confirmación             | 23 |
| Figura 44: Eiemplo                  | 23 |
|                                     |    |

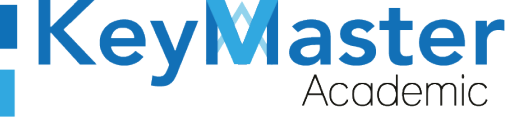

+ 52(55) 6971 - 7365 +52 (55) 2984 - 7243

| Figura 45: Liberar                   | 24 |
|--------------------------------------|----|
| Figura 46: Confirmación              | 24 |
| Figura 47: Liberar                   | 24 |
| Figura 48: Extraordinarios           | 25 |
| Figura 49: ver                       | 25 |
| Figura 50: Información               | 26 |
| Figura 51: Recursador                | 26 |
| Figura 52: Liberados y no liberados  | 27 |
| Figura 53: No liberado               | 27 |
| Figura 54: Recursamiento información | 27 |
| Figura 55: Ver                       | 28 |
| Figura 56: Información               | 28 |
| Figura 57: Linea de captura          | 29 |
| Figura 58: Subir archivo             | 29 |
| Figura 59: Subir archivo             | 30 |
| Figura 60: Subir archivo             | 30 |
| Figura 61: Registrar                 | 30 |
| Figura 62: Descargar comprobante     | 31 |
| Figura 63: Eliminar comprobante      | 31 |
| Figura 64: Confirmación              | 31 |
| Figura 65: Ejemplo de alumno         | 32 |
| Figura 66: Liberar                   | 32 |
| Figura 67: Confirmación              | 32 |
| Figura 68: Liberados                 | 33 |
| Figura 69: Recursamiento             | 33 |
| Figura 70: Ver                       | 33 |
| Figura 71: Alumnos recursamiento     | 34 |

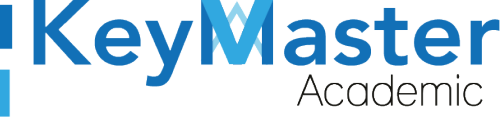

# Requisito necesarios para dispositivos de cómputo y móviles.

#### Para Móviles o Celulares y Tabletas:

- Versión de Android mayor o igual a 6.
- Versión de IOS mayor o igual a 12.2.
- Usar los navegadores Google Chrome o Firefox (No usar el que viene por defecto).
- Actualizar el navegador si es necesario.

## Para Computadoras de Escritorio y Laptops.

- Computadoras de escritorio o Laptops con al menos 2GB de Memoria RAM y 1Ghz de ٠ velocidad de procesador.
- Usar los navegadores:
  - Google Chrome,
  - Mozilla Firefox,
  - Opera, o
  - Safari en Computadoras Apple.

NOTA: (No usar el que viene por defecto en las máquinas de Windows como Internet Explorer y Microsoft Edge).

## Requisitos mínimos de ancho de banda de Internet.

Para todos los usuarios:

- 0.5 Mbits/seg velocidad de subida.
- 1.0 Mbits/seg velocidad de bajada.

Para los directivos o personal administrativo:

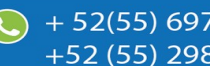

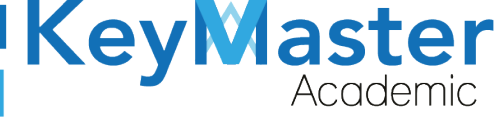

- 0.5 Mbits/seg velocidad de subida.
- 1.0 Mbits/seg velocidad de bajada.

Para dispositivos móviles es la misma recomendación:

Para todos los usuarios:

- 0.5 Mbits/seg velocidad de subida.
- 1.0 Mbits/seg velocidad de bajada.

Para los directivos o personal administrativo:

- 0.5 Mbits/seg velocidad de subida.
- 1.0 Mbits/seg velocidad de bajada.

Adicionalmente recomendamos lo siguiente para dispositivos móviles:

- Recomendamos estar en una red 4G LTE, para mejores resultados, o mínimo una red 3G.
- Para conexiones inalámbricas, recomendamos redes privadas, es decir, de su casa u oficina, en lugar de redes públicas.

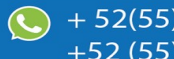

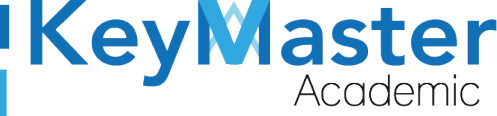

+52 (55) 2984 - <u>7243</u>

# Iniciar sesión en la plataforma KMA.

1. Al entrar a la página, verá la sección principal, como la como la que se muestra en la siguiente imagen:

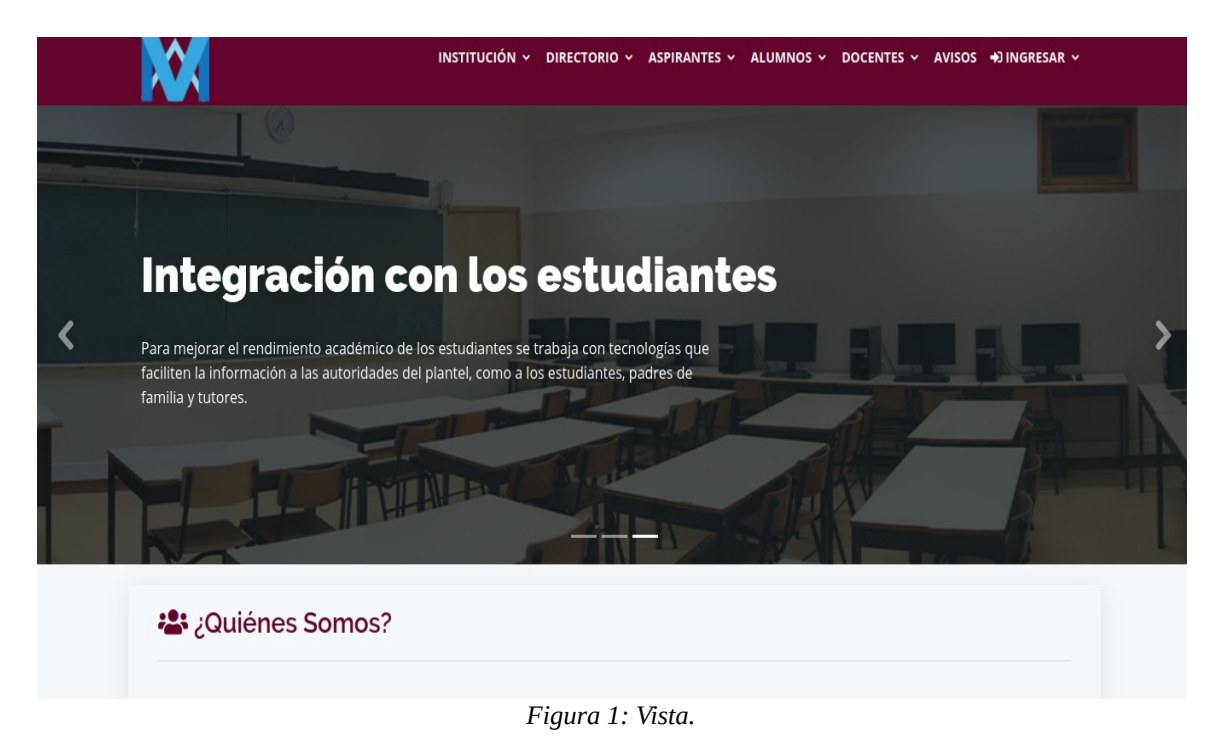

- 2. Aquí deberá ubicar la pestaña "Ingresar" la cual está ubicada en la parte superior, la última pestaña de izquierda a derecha.

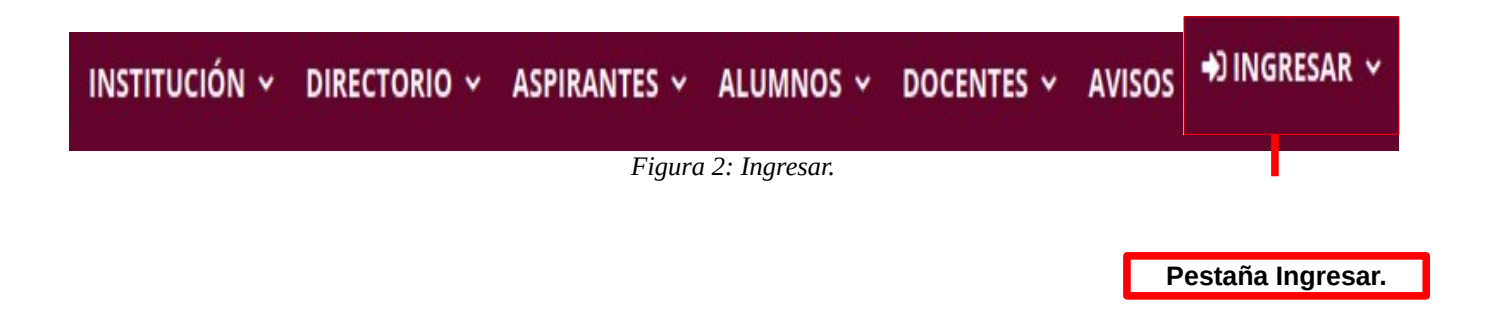

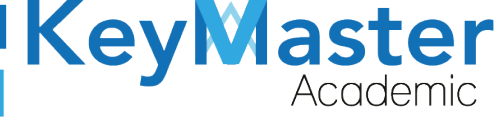

+52 (55) 2984 - 7243

3. Dará clic y aparecerá una lista como la de la siguiente imagen:

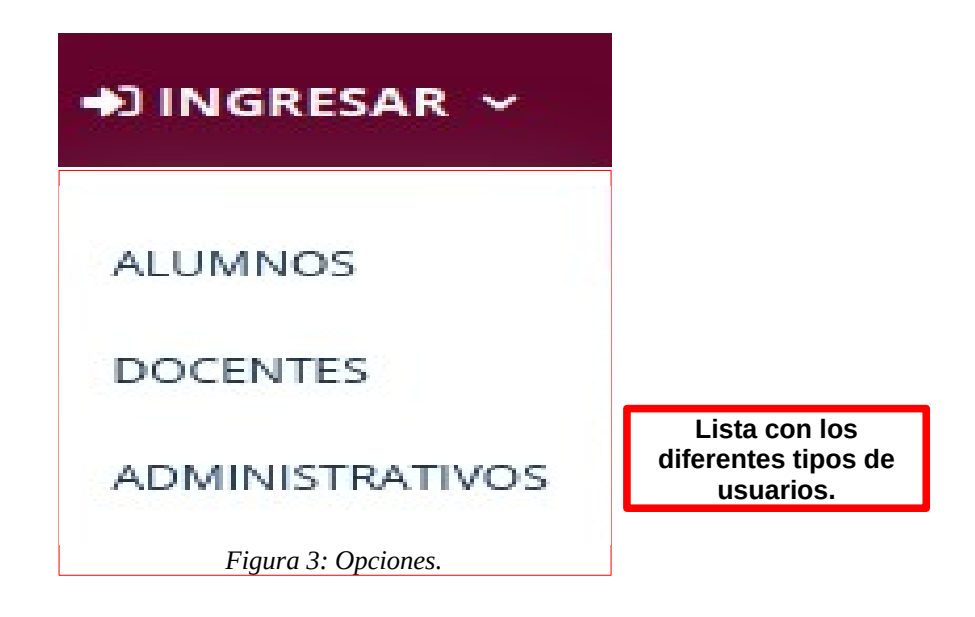

4. Tendrá que dar clic en la opción "ADMINISTRATIVOS".

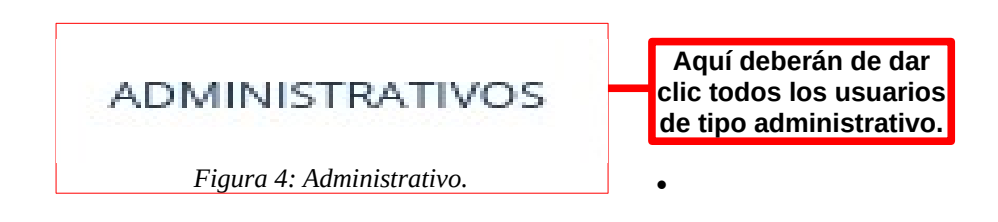

5. Se abrirá una sección de Login como la de la siguiente imagen:

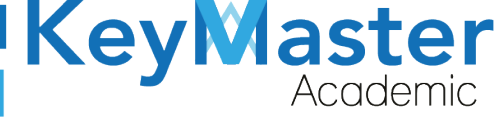

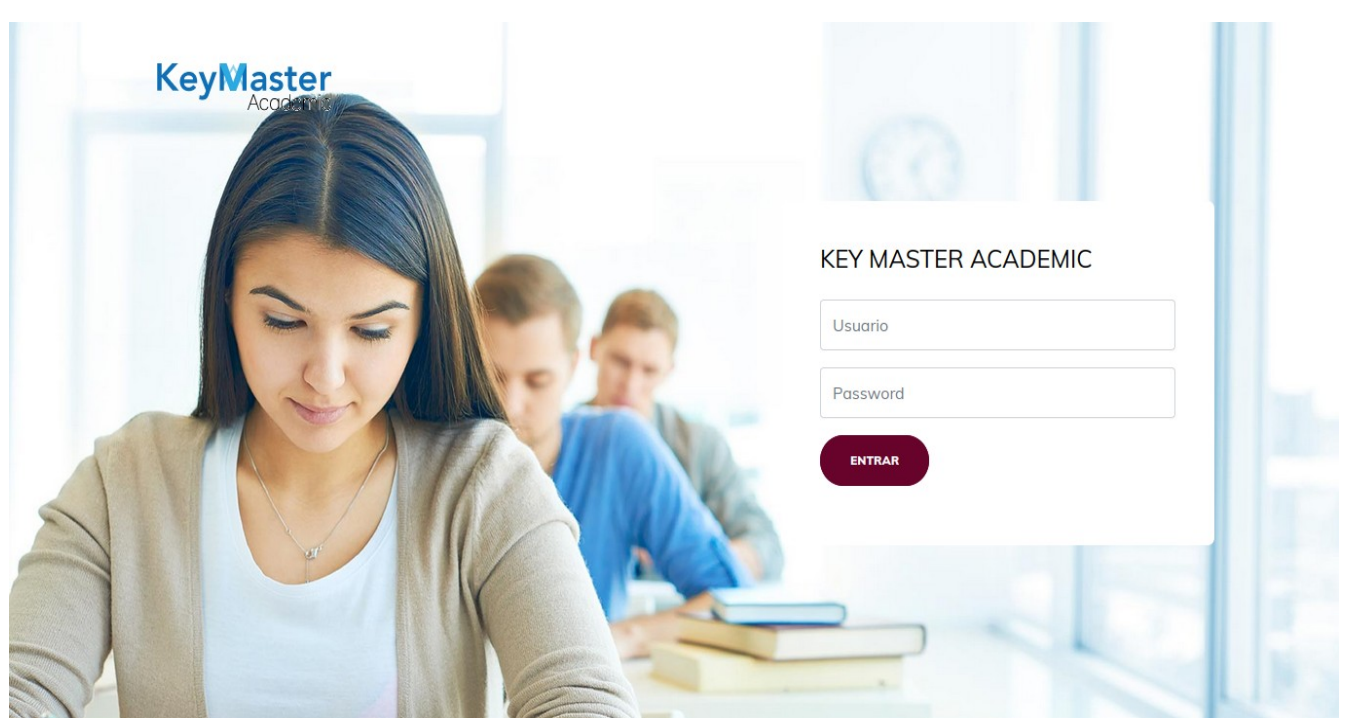

Figura 5: Login.

6. Escribirá su usuario y contraseña en los cuadros de texto.

# **KEY MASTER ACADEMIC**

| Usuario  |                                               |
|----------|-----------------------------------------------|
|          | Escribir su usuario e<br>este cuadro de texto |
| Password |                                               |
|          | Escribir su contraseña<br>en este cuadro de   |

Figura 6: Usuario y contraseña.

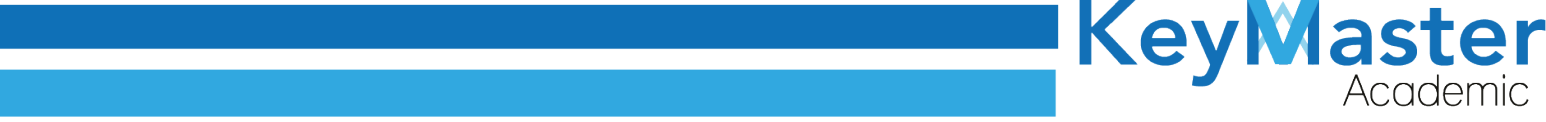

7. Ya que haya escrito el usuario y la contraseña, dará clic en el botón que tiene el texto ENTRAR, el cual está ubicado en la parte inferior del lado izquierdo.

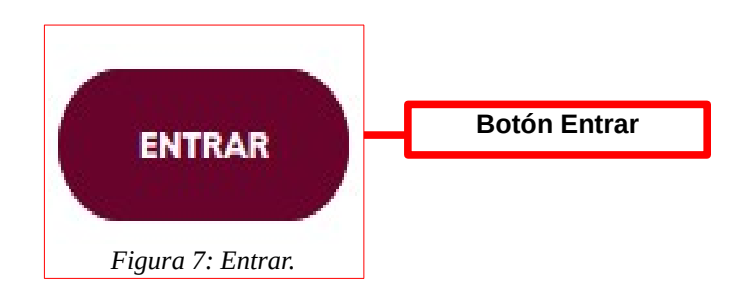

8. Si ha hecho todo lo anterior correctamente, le debería de mostrar una sección como la de la siguiente imagen:

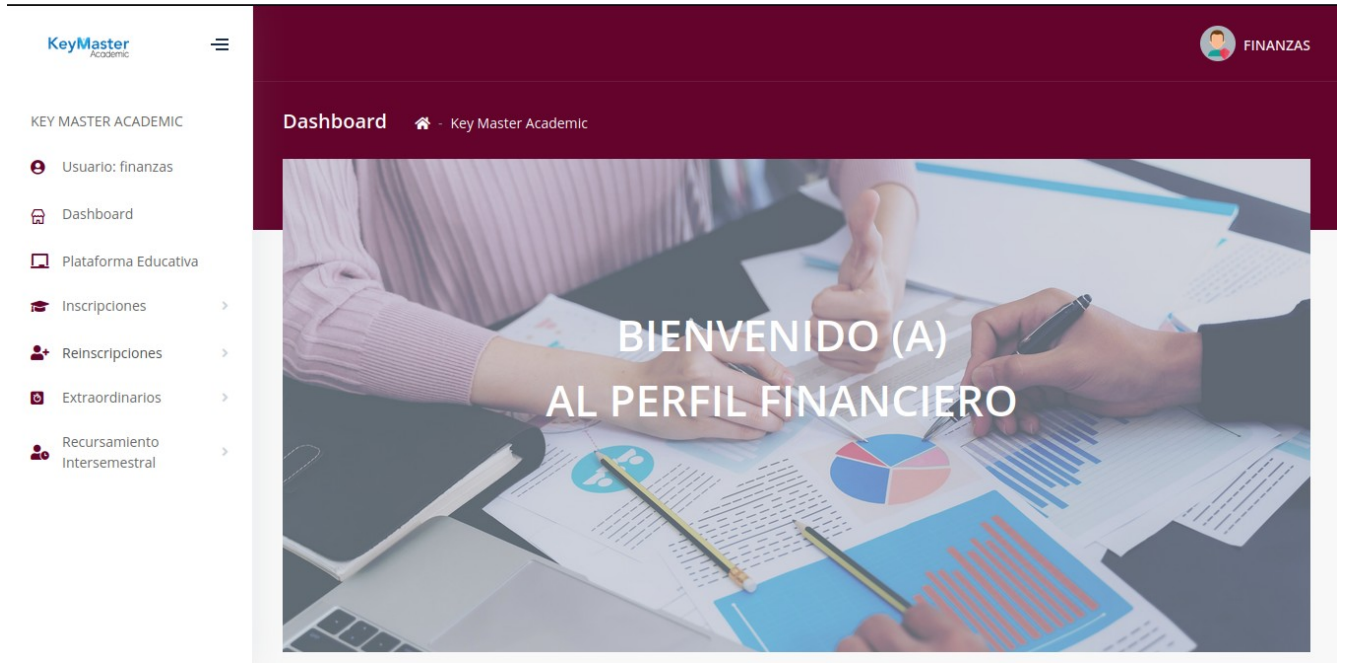

Figura 8: Perfil.

+ 52(55) 6971 - 7365

+52 (55) 2984 - 7243

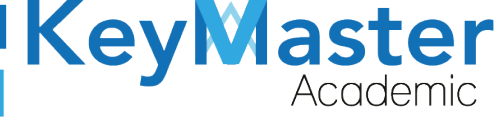

+52 (55) 2984 - 7243

# Apartado Reinscripciones.

1. Del lado izquierdo ubicará el siguiente apartado:

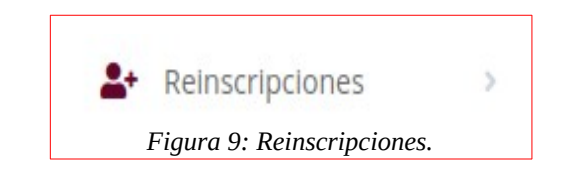

2. Al dar clic le mostrará dos opciones, como se muestra en la siguiente imagen:

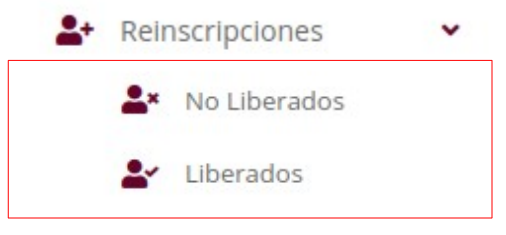

Figura 10: Liberados y no liberados.

# Consultar Alumnos que no han concluido el proceso de Reinscripción.

1. Deberá dar clic en la primera opción, la que dice "No Liberados".

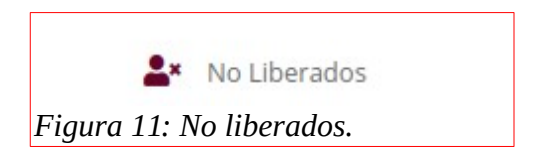

2. Se mostrará el siguiente apartado:

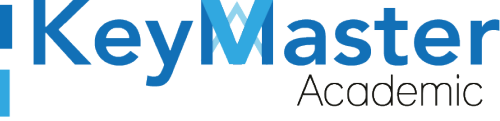

+52 (55) 2984 - 7243

| Período AGOSTO - ENERO 2020 🗢 🔍 🔍 CONSULTAR                       |       |
|-------------------------------------------------------------------|-------|
| Mostrar 20 🖨 Entradas Buscar:                                     |       |
| MATRICULA NOMBRE COMPLETO GRUPO ULTIMA ACTUALIZACION PROGRESO DET | ALLES |
| 6 HUIZAR GONZÁLEZ 4A COMPONENTE BASICO Y 2021-03-30 17:27:11 0%   |       |

# Subir Línea de Captura.

1. En la lista de alumnos, en la columna de "Detalles", encontrará el siguiente botón:

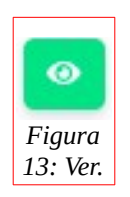

2. Al hacer clic sobre el, le mostrará el siguiente apartado:

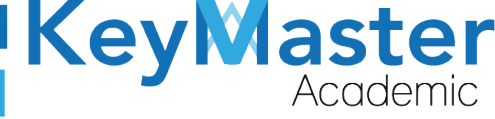

+ 52(55) 6971 - 7365 +52 (55) 2984 - 7243

#### Información del Alumno de Reinscripción

En este apartado se encuentra la información del alumno de reinscripción.

#### REGRESAR

#### Información del Alumno:

Período: AGOSTO - ENERO 2020

Matrícula: 6

Nombre del Estudiante: HUIZAR GONZÁLEZ JOSÉ EDUARDO

CURP: HUGE040020HMCLZRA5

Grupo: 4A COMPONENTE BASICO Y PROPEDEUTICO MATUTINO

#### Opciones para gestionar la línea de captura

🏦 SUBIR LÍNEA DE CAPTURA

Figura 14: Linea.

3. Encontrará el siguiente botón:

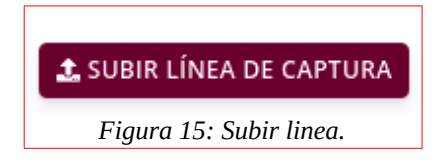

4. Le mostrará la siguiente sección:

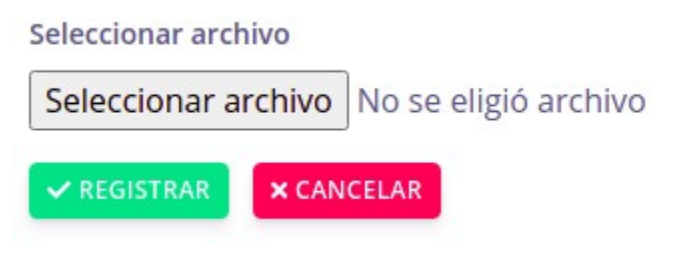

Figura 16: Subir archivo.

#### Números Telefónicos para Contactar al Alumno:

Casa: 5558793200

Celular: 5585696384

Correo: jona\_trouble@hotmail.com

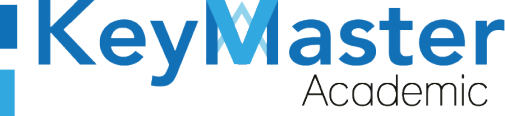

+52 (55) 2984 - 7243

5. Deberá dar clic en el botón que dice "Seleccionar archivo", le abrirá una ventana similar a esta:

| Cancelar            | Abrir archivo                                                       |           | ۹         | Abrir          |
|---------------------|---------------------------------------------------------------------|-----------|-----------|----------------|
| ⊘ Recientes         |                                                                     |           |           |                |
| 🔂 Carpeta personal  | Nombre                                                              | Tamaño    | Тіро      | Modificado 🔺   |
|                     | in Angel Uriel                                                      |           |           | 1 mar          |
| Escritorio          | pdf                                                                 |           |           | 15 feb         |
| ↓ Descargas         | USUARIOS_CETIS53                                                    |           |           | 15 feb         |
| _                   | iconos                                                              |           |           | 4 feb          |
| Documentos          | TAREAS MATUTINO                                                     |           |           | 20 ene         |
| 🖸 Imágenes          | TAREAS VESPERTINO                                                   |           |           | 20 ene         |
|                     | EXTRAS                                                              |           |           | 13 ene         |
| J Música            |                                                                     | 200 4 1 2 | Deserves  | 6 ene          |
|                     |                                                                     | 209.1 KB  | Documento | vie            |
| VICEOS              |                                                                     | 11.5 KB   | Documento | Jue            |
| + Otras ubicaciones |                                                                     | 23.8 KD   | Documento | anne<br>22 mar |
| i otras asitaciónes | PERIOR RELEMENTER. POI                                              | 25.7 kB   | Documento | 23 mar         |
|                     | Reporte de Actividades Fernando Alvarez Piñon odf                   | 421 7 kB  | Documento | 23 mar         |
|                     | respuesta a reactivos de festival academico 2021.pdf 127.7 kB Docum |           | Documento | 22 mar         |
|                     | CitaCARIBE1986.pdf 54.3 kB                                          |           | Documento | 16 mar         |
|                     | DEMO2 Enlace.pdf                                                    | 27.9 kB   | Documento | 16 mar         |
|                     | Línea de captura (2).pdf                                            | 50.8 kB   | Documento | 12 mar         |
|                     | TyHPqUN8zCobz729aqS_1-1.pdf                                         | 488.7 kB  | Documento | 11 mar         |
|                     | 🛐 Mantenimiento Automotriz.pdf                                      | 5.3 MB    | Documento | 9 mar          |
|                     | 🛐 Programación.pdf                                                  | 1.7 MB    | Documento | 9 mar          |
|                     | 🚺 Administración de Recursos Humanos.pdf                            | 2.8 MB    | Documento | 9 mar          |
|                     | Comprobante_13162610372.pdf                                         | 52.4 kB   | Documento | 9 mar          |
|                     | Línea de captura (1).pdf                                            | 52.4 kB   | Documento | 9 mar          |
|                     | li i fana da anakana a de                                           | FO ALLO   | Desure    | <b>^</b>       |
|                     |                                                                     |           | *.pdf     | •              |

Figura 17: Archivo.

6. Deberá hacer doble clic sobre el archivo de la linea de captura, y la sección se mostrará de la siguiente manera:

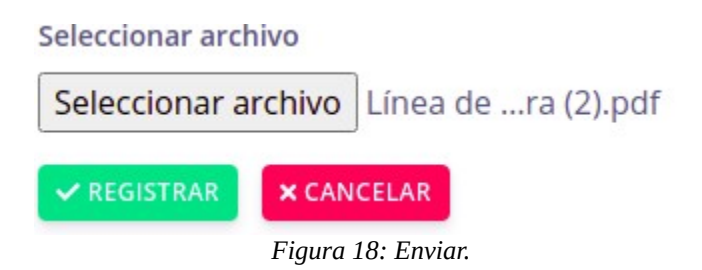

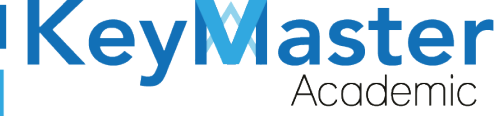

+52 (55) 2984 - 7243

7. Finalmente deberá dar clic en el botón de color verde que dice Registrar.

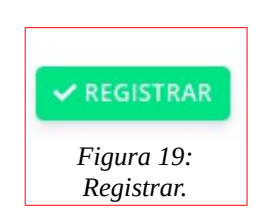

#### Validar Comprobante de Pago del Alumno.

Una vez que el alumno, suba su comprobante, deberá validar que cumpla con los requisitos.

1. Deberá dar clic en el siguiente botón:

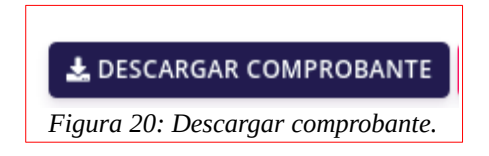

 Esto le descargará el archivo del comprobante del alumno, en dado caso de que el comprobante no cumpla con los requisitos lo podrá eliminar.
 Deberá dar clic en el siguiente botón:

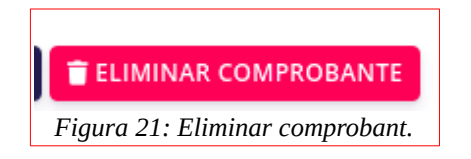

3. Le mostrará el siguiente mensaje:

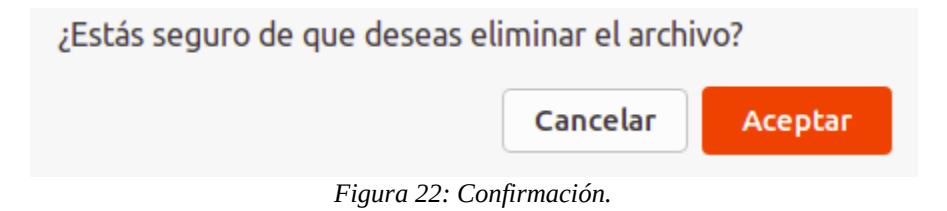

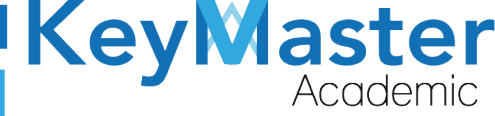

+52 (55) 2984 - 7243

4. Sólo deberá dar clic en el botón "Aceptar".

#### Liberar Alumno.

Una vez que el alumno haya completado el proceso, deberá liberarlo, realizando lo siguiente:

1. En el apartado de detalles del alumno, encontrará lo siguiente:

| LÍNEA DE CAPTURA    | COMPROBANTE         | LIBERAR   |
|---------------------|---------------------|-----------|
| Linea_Captura_6.pdf | Comprobante_6.pdf   | ✓ LIBERAR |
|                     | Figura 23: Liberar. |           |

2. Deberá dar clic en el siguiente botón:

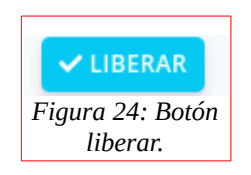

3. Le mostrará el siguiente aviso:

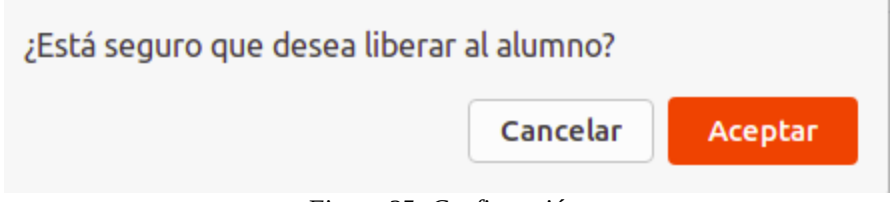

Figura 25: Confirmación.

4. Sólo deberá de dar clic en el botón "Aceptar".

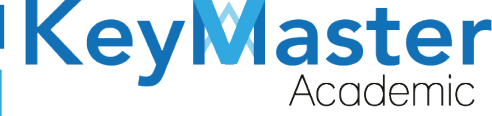

#### Consultar Alumnos que terminaron el proceso de Reinscripción.

1. Deberá dar clic en la segunda opción, la que dice "Liberados".

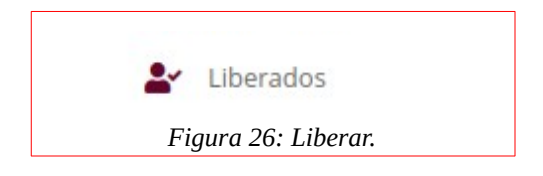

2. Al hacerlo le mostrará el siguiente apartado:

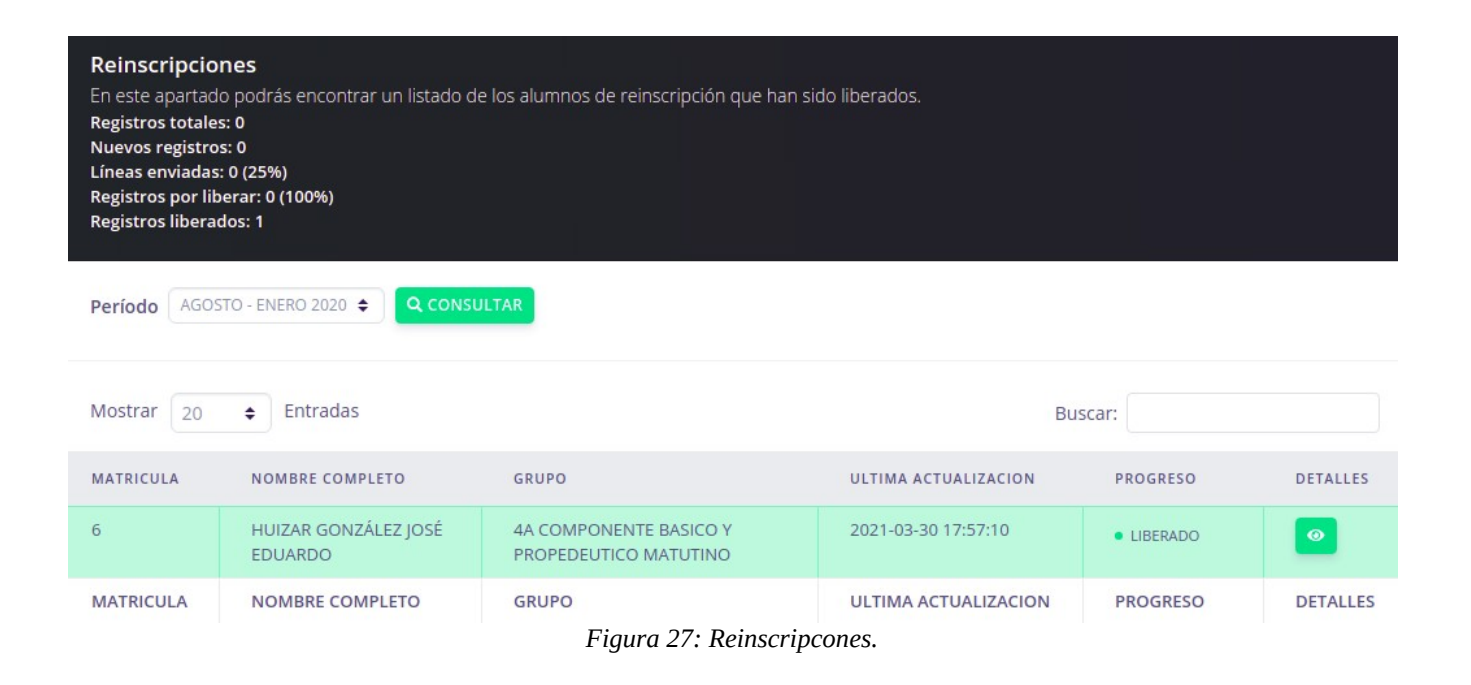

3. Para ver los detalles del alumno, deberá dar clic en el siguiente botón:

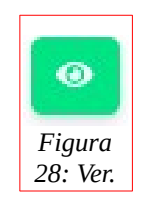

4. Le mostrará el siguiente apartado:

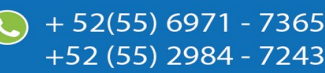

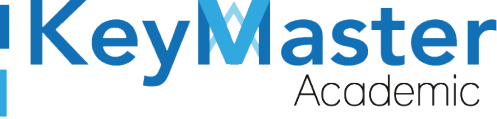

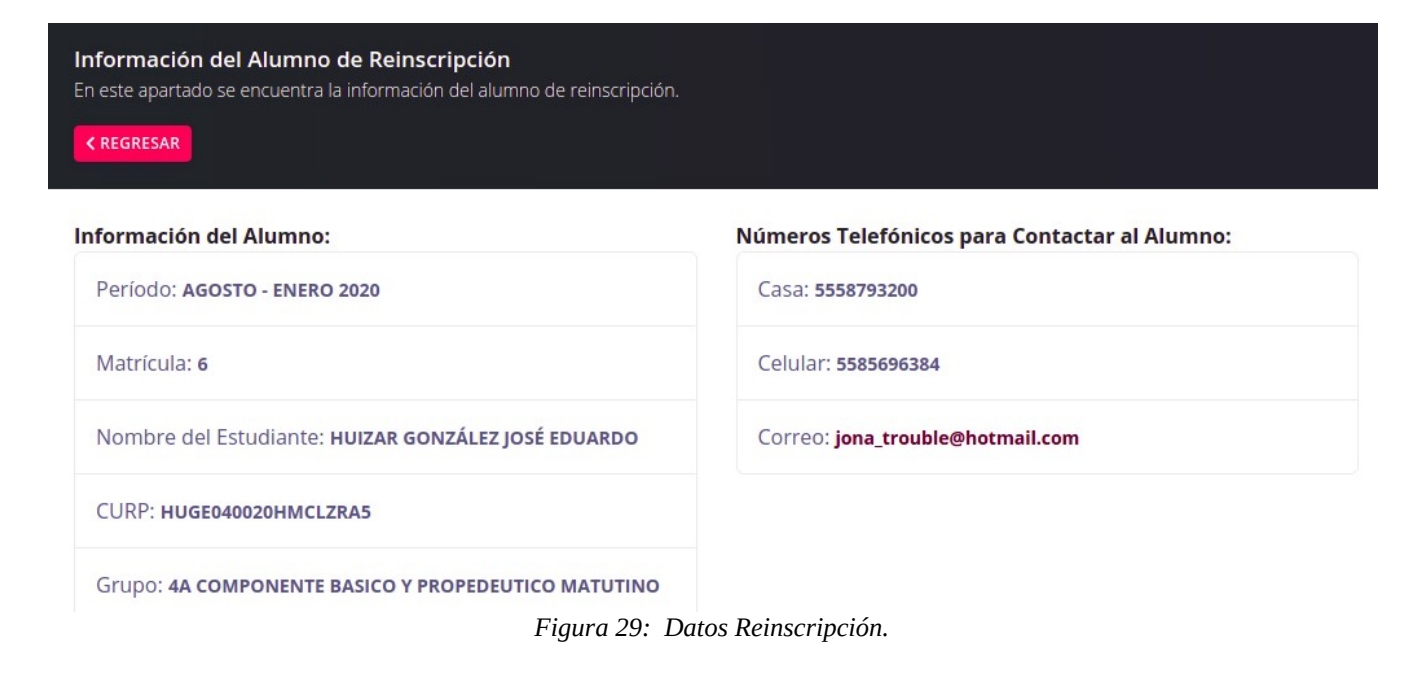

# Apartado Extraordinarios.

1. Del lado izquierdo ubicará el siguiente apartado:

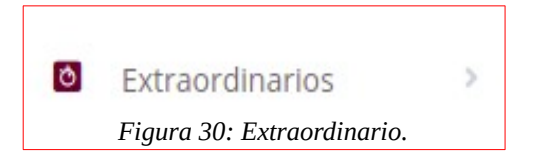

2. Al dar clic le mostrará dos opciones, como se muestra en la siguiente imagen:

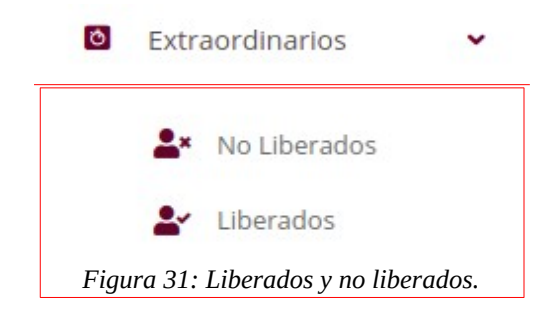

18

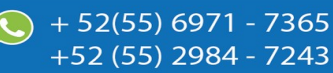

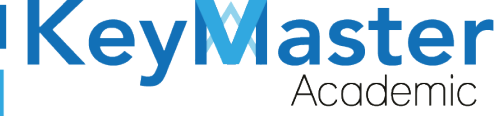

#### Consultar Alumnos que no han concluido el proceso de Extraordinario.

1. Deberá dar clic en la primera opción, la que dice "No Liberados".

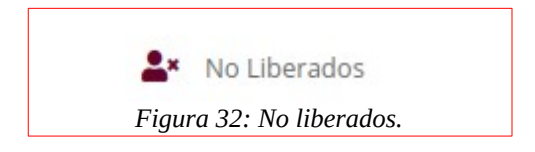

2. Se mostrará el siguiente apartado:

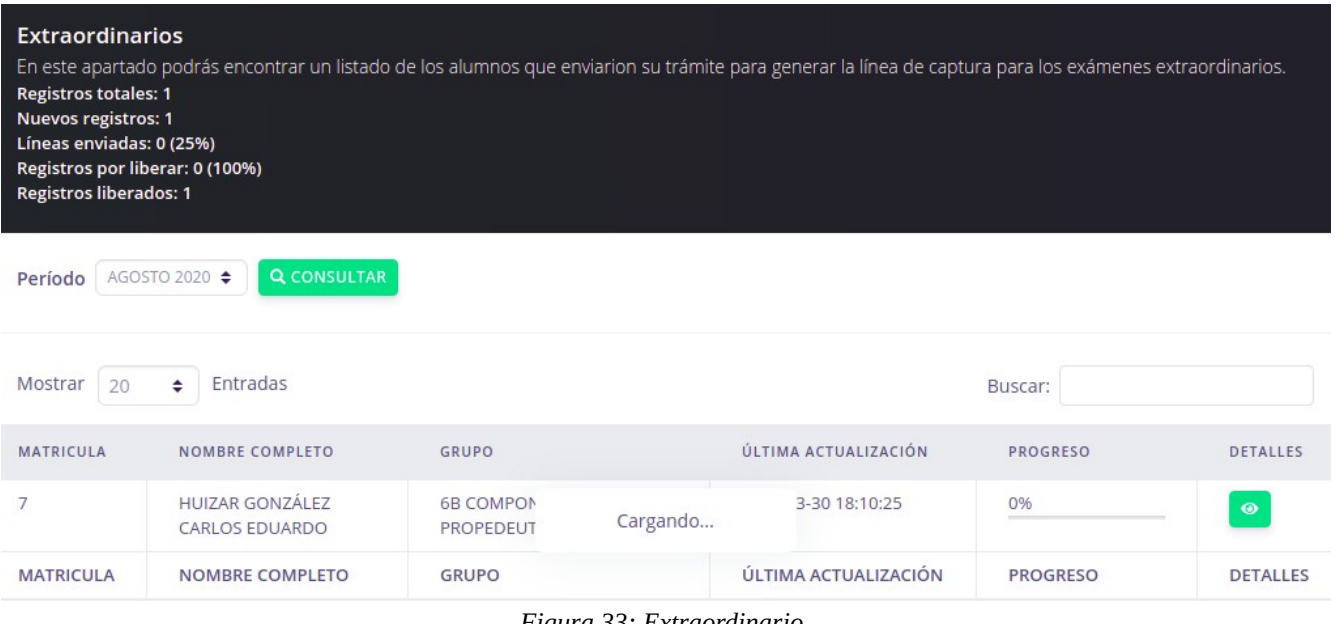

Figura 33: Extraordinario.

# Subir Línea de Captura.

1. En la lista de alumnos, en la columna de "Detalles", encontrará el siguiente botón:

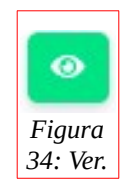

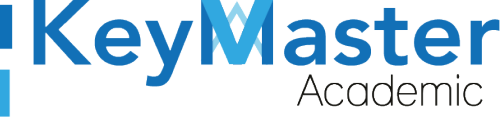

2. Al hacer clic sobre el, le mostrará el siguiente apartado:

| Información del Alumno:                               | Números Telefónicos para Contactar al Alumno: |
|-------------------------------------------------------|-----------------------------------------------|
| Período: AGOSTO 2020                                  | Casa: 1923128973                              |
| Matrícula: <b>7</b>                                   | Celular: 1289378129                           |
| Nombre del Estudiante: HUIZAR GONZÁLEZ CARLOS EDUARDO | Correo: jonahuizar12@gmail.com                |
| CURP: HUGE033322HNETPGA9                              |                                               |
| Grupo: 6B COMPONENTE BASICO Y PROPEDEUTICO VESPERTINO |                                               |
| Asignaturas a Recursar:                               |                                               |
| 8: INGLES II                                          |                                               |
| 9: QUIMICA II                                         |                                               |
| 4: TECNOLOGIAS DE LA INFORMACION Y LA COMUNICACION    |                                               |
|                                                       |                                               |

Opciones para gestionar la línea de captura

🏦 SUBIR LÍNEA DE CAPTURA

Figura 35: Datos.

3. Encontrará el siguiente botón:

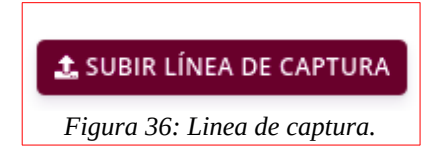

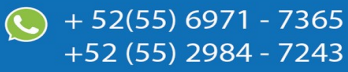

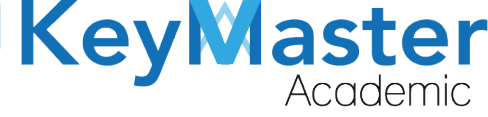

4. Le mostrará la siguiente sección:

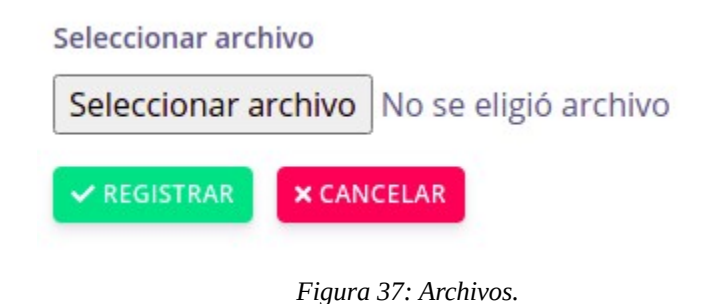

5. Deberá dar clic en el botón que dice "Seleccionar archivo", le abrirá una ventana similar a esta:

| Cancelar            | Abrir archivo                                                                                                    |          | ۹         | Abrir            |
|---------------------|----------------------------------------------------------------------------------------------------|----------|-----------|------------------|
| ⊘ Recientes         |                                                                                                    |          |           |                  |
| 🏠 Carpeta personal  | Nombre                                                                                                    | Tamaño   | Тіро      | Modificado 🔺     |
| 🖿 Escritorio        | ANGEL URIEL                                                                                                    |          |           | 1 mar<br>15 feb  |
| Descargas           |                                                                                                    |          |           | 15 reb           |
| Documentos          | TAREAS MATUTINO                                                                                                    |          |           | 20 ene<br>20 ene |
| ☑ Imagenes ☑ Música | EXTRAS EXTRAS CSV                                                                                                    |          |           |                  |
|                     | RAKqHTlyURM8OHcYX6Cl.pdf                                                                                                    | 209.1 kB | Documento | vie              |
| Videos              | 20309060560796.pdf                                                                                                    | 11.5 kB  | Documento | jue              |
|                     |                                                                                                    | 23.8 KB  | Documento | mie              |
|                     | DEPORTE ACTIVIDADES JONATHAN HUIZAD odf                                                                                                    | 180.4 KB | Documento | 23 mar           |
|                     | Reporte de Actividades Eerpando Alvarez Diñon ndf                                                                                                    | 121 7 kp | Documento | 23 mar           |
|                     | respuesta a reactivos de festival academico 2021 pdf                                                                                                    | 127.7 kB | Documento | 22 mar           |
|                     | CitaCAPIRE1986 pdf                                                                                                    | 54 3 kB  | Documento | 16 mar           |
|                     | DEMO2 Enlace.pdf                                                                                                    | 27.9 kB  | Documento | 16 mar           |
|                     | Línea de captura (2).pdf                                                                                                    | 50.8 kB  | Documento | 12 mar           |
|                     | CTyHPgUN8zCobz729agS 1-1.pdf                                                                                                    | 488.7 kB | Documento | 11 mar           |
|                     | Mantenimiento Automotriz.pdf                                                                                                    | 5.3 MB   | Documento | 9 mar            |
|                     | Togramación.pdf                                                                                                    | 1.7 MB   | Documento | 9 mar            |
|                     | 🚺 Administración de Recursos Humanos.pdf                                                                                                    | 2.8 MB   | Documento | 9 mar            |
|                     | Comprobante_13162610372.pdf                                                                                                    | 52.4 kB  | Documento | 9 mar            |
|                     | Línea de captura (1).pdf                                                                                                    | 52.4 kB  | Documento | 9 mar            |
|                     | North and an and a second second seco | 50 ALD   | B         | · · · · ·        |
|                     |                                                                                                    |          | *.pdf     | •                |

Figura 38: Archivos.

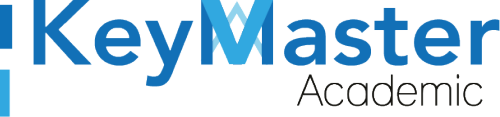

+52 (55) 2984 - 7243

6. Deberá hacer doble clic sobre el archivo de la linea de captura, y la sección se mostrará de la siguiente manera:

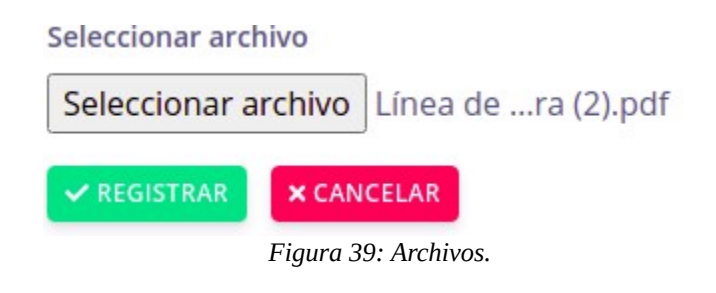

7. Finalmente deberá dar clic en el botón de color verde que dice Registrar.

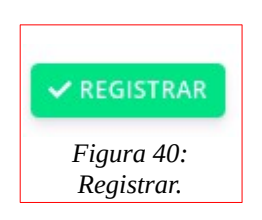

## Validar Comprobante de Pago del Alumno.

Una vez que el alumno, suba su comprobante, deberá validar que cumpla con los requisitos.

1. Deberá dar clic en el siguiente botón:

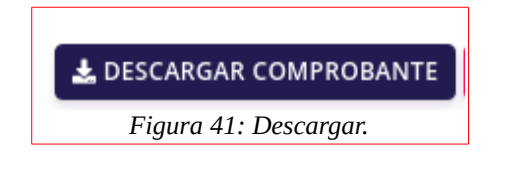

2. Esto le descargará el archivo del comprobante del alumno, en dado caso de que el comprobante no cumpla con los requisitos lo podrá eliminar. Deberá dar clic en el siguiente botón:

Key

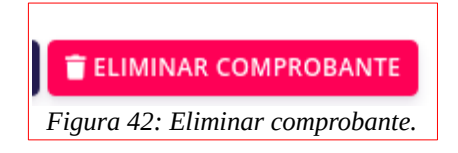

3. Le mostrará el siguiente mensaje:

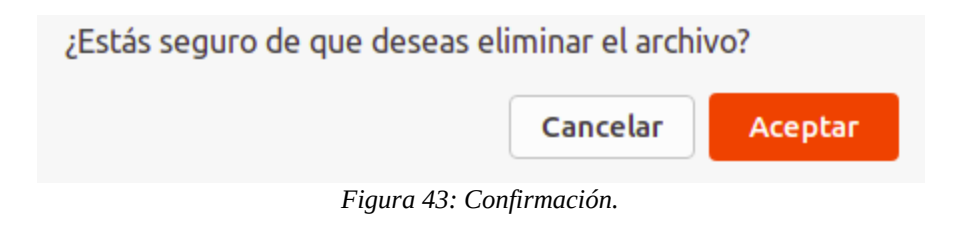

4. Sólo deberá dar clic en el botón "Aceptar".

# Liberar Alumno.

Una vez que el alumno haya completado el proceso, deberá liberarlo, realizando lo siguiente:

1. En el apartado de detalles del alumno, encontrará lo siguiente:

| LÍNEA DE CAPTURA      | COMPROBANTE                 | LIBERAR                                           |
|-----------------------|-----------------------------|---------------------------------------------------|
| Linea_Captura_6.pdf   | Comprobante_6.pdf           |                                                   |
|                       |                             |                                                   |
|                       | Figura 44: Ejemplo.         |                                                   |
|                       |                             |                                                   |
|                       |                             |                                                   |
|                       |                             |                                                   |
| 23                    |                             |                                                   |
| keymasteracademic.com | soporte@keymasteracademic.c | com (Som + 52(55) 6971 - 73<br>+52 (55) 2984 - 72 |

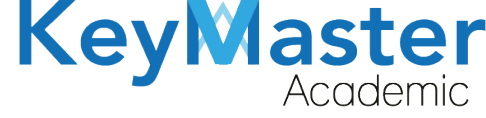

+52 (55) 2984 - 7243

2. Deberá dar clic en el siguiente botón:

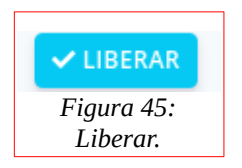

3. Le mostrará el siguiente aviso:

| ¿Está seguro que desea liberar al alumno? |          |         |  |
|-------------------------------------------|----------|---------|--|
|                                           | Cancelar | Aceptar |  |
|                                           |          |         |  |
| Figura 46: Confirmación.                  |          |         |  |

4. Sólo deberá de dar clic en el botón "Aceptar".

## Consultar Alumnos que terminaron el proceso de Extraordinario.

1. Deberá dar clic en la segunda opción, la que dice "Liberados".

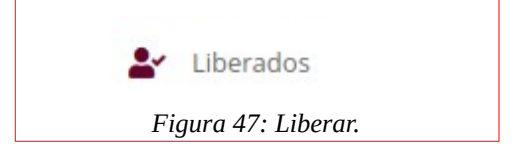

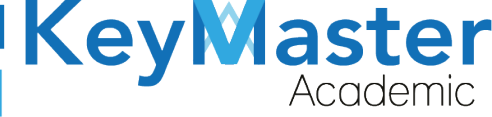

(5) + 52(55) 6971 - 7365

+52 (55) 2984 - 7243

2. Al hacerlo le mostrará el siguiente apartado:

| Extraordinarios<br>En este apartado podrás encontrar un listado de los alumnos que han sido liberados.<br>Registros totales: 1<br>Nuevos registros: 1<br>Líneas enviadas: 0 (25%)<br>Registros por liberar: 0 (100%)<br>Registros liberados: 1 |                                 |                                                 |                      |          |          |
|----------------------------------------------------------------------------------------------------|---------------------------------|-------------------------------------------------|----------------------|----------|----------|
| Mostrar 20                                                                                                    | <b>♦</b> Entradas               |                                                 | Bu                   | iscar:   |          |
| MATRICULA                                                                                                    | NOMBRE COMPLETO                 | GRUPO                                           | ÚLTIMA ACTUALIZACIÓN | PROGRESO | DETALLES |
| б                                                                                                    | HUIZAR GONZÁLEZ JOSÉ<br>EDUARDO | 4A COMPONENTE BASICO Y<br>PROPEDEUTICO MATUTINO | 2021-03-30 15:34:44  | LIBERADO |          |
|                                                                                                    |                                 | Figura 48: Extraordi                            | narios.              |          |          |

3. Para ver los detalles del alumno, deberá dar clic en el siguiente botón:

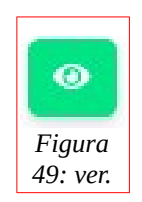

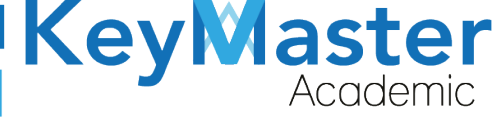

(5) + 52(55) 6971 - 7365

+52 (55) 2984 - 7243

4. Le mostrará el siguiente apartado:

| <pre>K REGRESAR</pre>                               |                                               |
|-----------------------------------------------------|-----------------------------------------------|
| nformación del Alumno:                              | Números Telefónicos para Contactar al Alumno: |
| Período: AGOSTO 2020                                | Casa: <b>5898279837</b>                       |
| Matrícula: 6                                        | Celular: 8129739812                           |
| Nombre del Estudiante: HUIZAR GONZÁLEZ JOSÉ EDUARDO | Correo: jona_trouble@hotmail.com              |
| CURP: HUGE040020HMCLZRA5                            |                                               |
| Grupo: 4A COMPONENTE BASICO Y PROPEDEUTICO MATUTINO |                                               |
| signaturas a Recursar:                              |                                               |
| 2: INGLES I                                         |                                               |

# Apartado Recursamiento Intersemestral.

2. Del lado izquierdo ubicará el siguiente apartado:

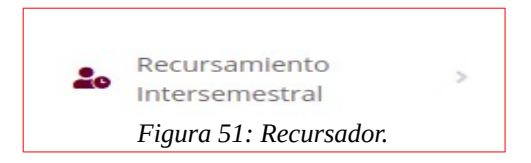

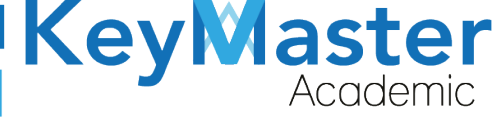

+52 (55) 2984 - 7243

2. Al dar clic le mostrará dos opciones, como se muestra en la siguiente imagen:

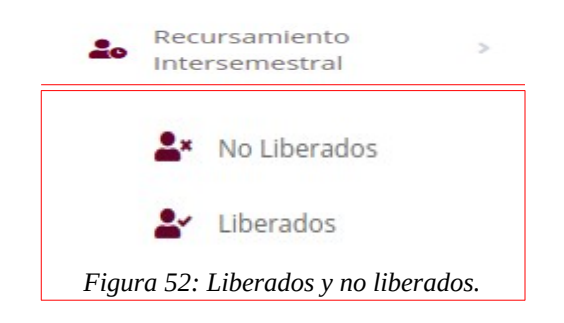

#### Consultar Alumnos que no han concluido el proceso de Recursamiento.

1. Deberá dar clic en la primera opción, la que dice "No Liberados".

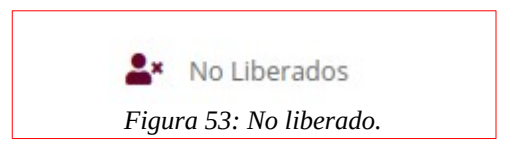

2. Se mostrará el siguiente apartado:

| n este apartad <u>o po</u>                             | drás encontrar un listado de                                                              | los alumnos que enviarion su tram                                 | ite para generar la línea <u>de captu</u>                           | ira para su curso <u>de rec</u>       | ursamiento |
|--------------------------------------------------------|-------------------------------------------------------------------------------------------|-------------------------------------------------------------------|---------------------------------------------------------------------|---------------------------------------|------------|
| ntersemestral.                                         |                                                                                           |                                                                   |                                                                     |                                       |            |
| egistros totales: 1                                    |                                                                                           |                                                                   |                                                                     |                                       |            |
| luevos registros: 1                                    |                                                                                           |                                                                   |                                                                     |                                       |            |
| íneas enviadas: 0 (2                                   | 25%)                                                                                      |                                                                   |                                                                     |                                       |            |
| egistros por liberar                                   | r: 0 (100%)                                                                               |                                                                   |                                                                     |                                       |            |
| egistros liberados:                                    | U                                                                                         |                                                                   |                                                                     |                                       |            |
|                                                        |                                                                                           |                                                                   |                                                                     |                                       |            |
|                                                        |                                                                                           |                                                                   |                                                                     |                                       |            |
| AGOSTO 2                                               |                                                                                           |                                                                   |                                                                     |                                       |            |
| eríodo AGOSTO 2                                        |                                                                                           |                                                                   |                                                                     |                                       |            |
| AGOSTO 2                                               | Q CONSULTAR                                                                               |                                                                   |                                                                     |                                       |            |
| AGOSTO 2                                               |                                                                                           |                                                                   |                                                                     |                                       |            |
| AGOSTO 2<br>AGOSTO 2                                   | 2020 🗢 🔍 CONSULTAR                                                                        |                                                                   |                                                                     | Buscar:                               |            |
| AGOSTO 2<br>Aostrar 20 \$                              | 2020 🗢 🔍 CONSULTAR                                                                        |                                                                   |                                                                     | Buscar:                               |            |
| AGOSTO 2<br>Mostrar 20 \$                              | 2020 🗢 🔍 CONSULTAR<br>Entradas                                                            | GRUPO                                                             | ÚLTIMA ACTUALIZACIÓN                                                | Buscar:                               | DETALLES   |
| AGOSTO 2<br>Mostrar 20 ¢                               | Entradas                                                                                  | GRUPO                                                             | ÚLTIMA ACTUALIZACIÓN                                                | Buscar:<br>PROGRESO                   | DETALLES   |
| AGOSTO 2<br>Aostrar 20 ¢<br>MATRICULA<br>9309060560715 | <ul> <li>Entradas</li> <li>NOMBRE COMPLETO</li> <li>HUIZAR GONZÁLEZ</li> </ul>            | GRUPO<br>2B COMPONENTE BASICO Y                                   | ÚLTIMA ACTUALIZACIÓN<br>2021-03-30 18:36:38                         | Buscar:<br>PROGRESO<br>0%             | DETALLES   |
| AGOSTO 2<br>Aostrar 20 ¢<br>MATRICULA<br>9309060560715 | <ul> <li>Entradas</li> <li>NOMBRE COMPLETO</li> <li>HUIZAR GONZÁLEZ<br/>CARLOS</li> </ul> | GRUPO<br>2B COMPONENTE BASICO Y<br>PROPEDEUTICO MATUTINO          | ÚLTIMA ACTUALIZACIÓN<br>2021-03-30 18:36:38                         | Buscar:<br>PROGRESO<br>0%             | DETALLES   |
| AGOSTO 2<br>Aostrar 20 ¢<br>IATRICULA<br>9309060560715 | 2020                                                                                      | GRUPO<br>2B COMPONENTE BASICO Y<br>PROPEDEUTICO MATUTINO<br>GRUPO | ÚLTIMA ACTUALIZACIÓN<br>2021-03-30 18:36:38<br>ÚLTIMA ACTUALIZACIÓN | Buscar:<br>PROGRESO<br>0%<br>PROGRESO |            |

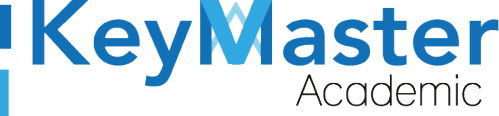

# Subir Línea de Captura.

1. En la lista de alumnos, en la columna de "Detalles", encontrará el siguiente botón:

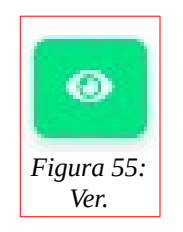

2. Al hacer clic sobre el, le mostrará el siguiente apartado:

| Información del Alumno de Recursamiento<br>En este apartado se encuentra la información del alumno de recursamiento. |                                               |
|----------------------------------------------------------------------------------------------------|-----------------------------------------------|
| < REGRESAR                                                                                                    |                                               |
| Información del Alumno:                                                                                              | Números Telefónicos para Contactar al Alumno: |
| Período: AGOSTO 2020                                                                                                 | Casa: <b>5897129837</b>                       |
| Matrícula: 19309060560715                                                                                            | Celular: 9182739812                           |
| Nombre del Estudiante: HUIZAR GONZÁLEZ CARLOS                                                                        | Correo: jonahuizar12@gmail.com                |
| CURP: <b>HUGC910217</b>                                                                                              |                                               |
| Grupo: 2B COMPONENTE BASICO Y PROPEDEUTICO MATUTINO                                                                  |                                               |
| Asignaturas a Recursar:                                                                                              |                                               |
| 26: DIBUJO TECNICO                                                                                                   |                                               |
| 27: MATEMATICAS APLICADAS                                                                                            |                                               |
| 25: TEMAS DE FISICA                                                                                                  |                                               |

Figura 56: Información.

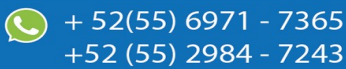

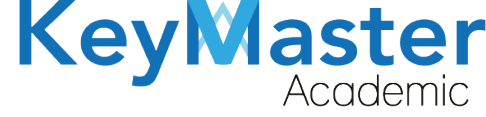

+52 (55) 2984 - 7243

3. Encontrará el siguiente botón:

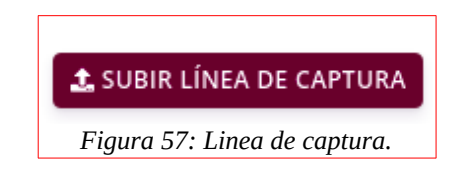

4. Le mostrará la siguiente sección:

| Seleccionar arc | hivo    |                      |
|-----------------|---------|----------------------|
| Seleccionar a   | irchivo | No se eligió archivo |
| ✓ REGISTRAR     | × CAN   | CELAR                |
|                 |         |                      |

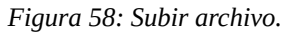

5. Deberá dar clic en el botón que dice "Seleccionar archivo", le abrirá una ventana similar a esta:

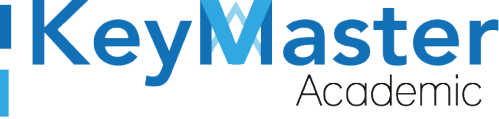

| Cancelar            | Abrir archivo                                                                                                    |                      | ٩                      | Abrir            |
|---------------------|----------------------------------------------------------------------------------------------------|----------------------|------------------------|------------------|
| ⑦ Recientes         | ▲ jonathan Descargas ▶                                                                                                    |                      |                        |                  |
| 🔂 Carpeta personal  | Nombre                                                                                                    | Tamaño               | Тіро                   | Modificado 🔺     |
| Escritorio          | ANGEL URIEL                                                                                                    |                      |                        | 1 mar<br>15 feb  |
| ↓ Descargas         | USUARIOS_CETIS53                                                                                                    |                      |                        | 15 feb           |
| Documentos          |                                                                                                    |                      |                        | 20 ene           |
| Imágenes            |                                                                                                    |                      |                        | 13 ene           |
| 🖌 Música            | EXTRAS CSV  RAKqHTlyURM8OHCYX6CL.pdf                                                                                                | 209.1 kB             | Documento              | 6 ene<br>vie     |
| Vídeos Vídeos       | 20309060560796.pdf           INE.pdf                                                                                                | 11.5 kB<br>23.8 kB   | Documento<br>Documento | jue<br>mié       |
| + Otras ubicaciones | PLATAORMA KEY MASTER.pdf     REPORTE_ACTIVIDADES_JONATHAN_HUIZAR.pdf                                                                | 186.4 kB<br>25.7 kB  | Documento<br>Documento | 23 mar<br>23 mar |
|                     | <ul> <li>Reporte_de_Actividades_Fernando_Alvarez_Piñon.pdf</li> <li>respuesta a reactivos de festival academico 2021.pdf</li> </ul> | 421.7 kB<br>127.7 kB | Documento<br>Documento | 23 mar<br>22 mar |
|                     | <ul> <li>CitaCARIBE1986.pdf</li> <li>DEMO2 Enlarge pdf</li> </ul>                                                                   |                      | Documento              | 16 mar<br>16 mar |
|                     | Linea de captura (2).pdf  Linea de captura (2).pdf                                                                                  | 50.8 kB              | Documento              | 12 mar           |
|                     | ClyHPQUN82C02729adS_1-1.pdr     Mantenimiento Automotriz.pdf                                                                        | 488.7 KB<br>5.3 MB   | Documento              | 9 mar            |
|                     | <ul> <li>Programación.pdf</li> <li>Administración de Recursos Humanos.pdf</li> </ul>                                                | 1.7 MB<br>2.8 MB     | Documento<br>Documento | 9 mar<br>9 mar   |
|                     | Comprobante_13162610372.pdf<br>Línea de captura (1).pdf                                                                             | 52.4 kB<br>52.4 kB   | Documento<br>Documento | 9 mar<br>9 mar   |
|                     | land de combiner a de                                                                                                    | F0.41.0              | *.pdf                  | •                |

#### Figura 59: Subir archivo.

6. Deberá hacer doble clic sobre el archivo de la linea de captura, y la sección se mostrará de la siguiente manera:

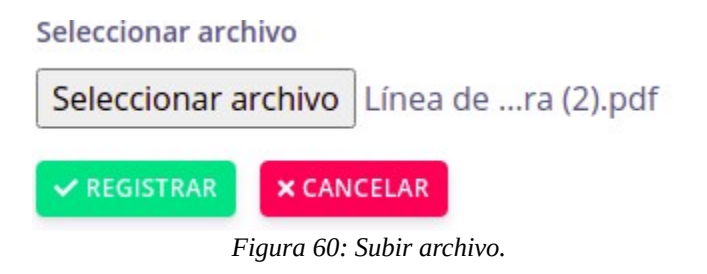

7. Finalmente deberá dar clic en el botón de color verde que dice Registrar.

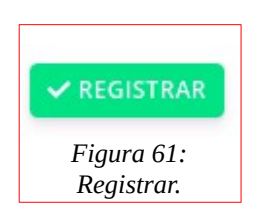

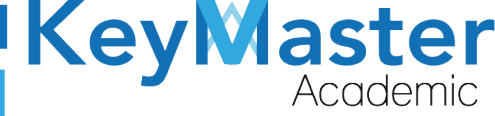

+52 (55) 2984 - 7243

### Validar Comprobante de Pago del Alumno.

Una vez que el alumno, suba su comprobante, deberá validar que cumpla con los requisitos.

1. Deberá dar clic en el siguiente botón:

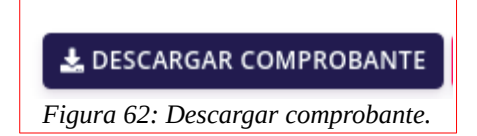

 Esto le descargará el archivo del comprobante del alumno, en dado caso de que el comprobante no cumpla con los requisitos lo podrá eliminar.
 Deberá dar clic en el siguiente botón:

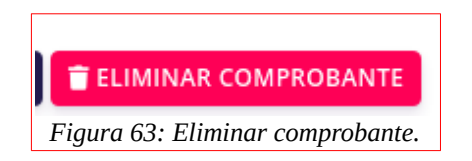

3. Le mostrará el siguiente mensaje:

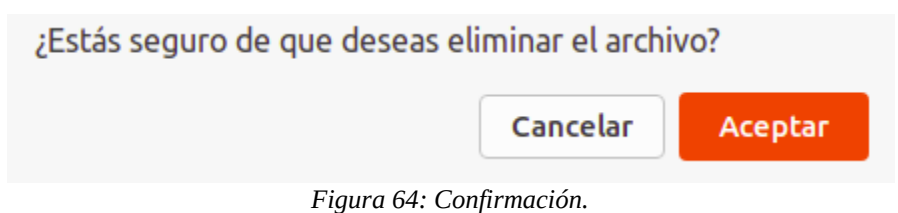

- 2
- 4. Sólo deberá dar clic en el botón "Aceptar".

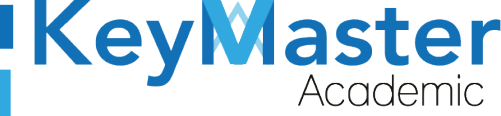

+ 52(55) 697<u>1 - 73</u>65

+52 (55) 2984 - 7243

# Liberar Alumno.

Una vez que el alumno haya completado el proceso, deberá liberarlo, realizando lo siguiente:

1. En el apartado de detalles del alumno, encontrará lo siguiente:

| Linea_Captura_6.pdf Comprobante_6.pdf | LÍNEA DE CAPTURA    | COMPROBANTE       | LIBERAR   |
|---------------------------------------|---------------------|-------------------|-----------|
|                                       | Linea_Captura_6.pdf | Comprobante_6.pdf | ✓ LIBERAR |

Figura 65: Ejemplo de alumno.

2. Deberá dar clic en el siguiente botón:

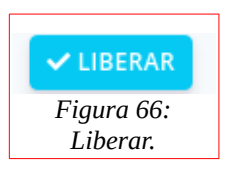

3. Le mostrará el siguiente aviso:

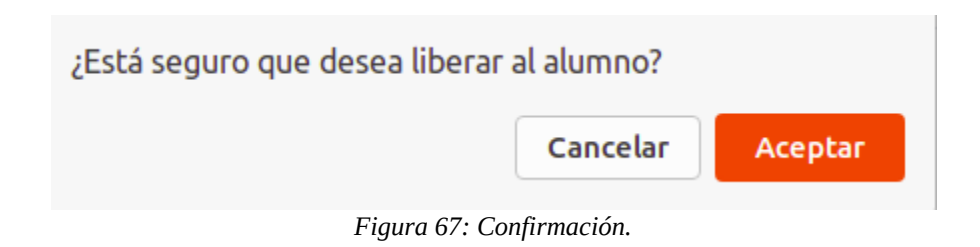

4. Sólo deberá de dar clic en el botón "Aceptar".

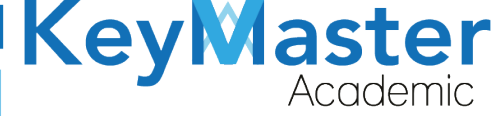

+52 (55) 2984 - 7243

#### Consultar Alumnos que terminaron el proceso de Recursamiento.

1. Deberá dar clic en la segunda opción, la que dice "Liberados".

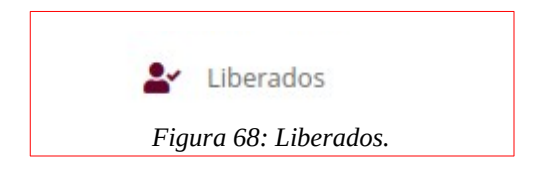

2. Al hacerlo le mostrará el siguiente apartado:

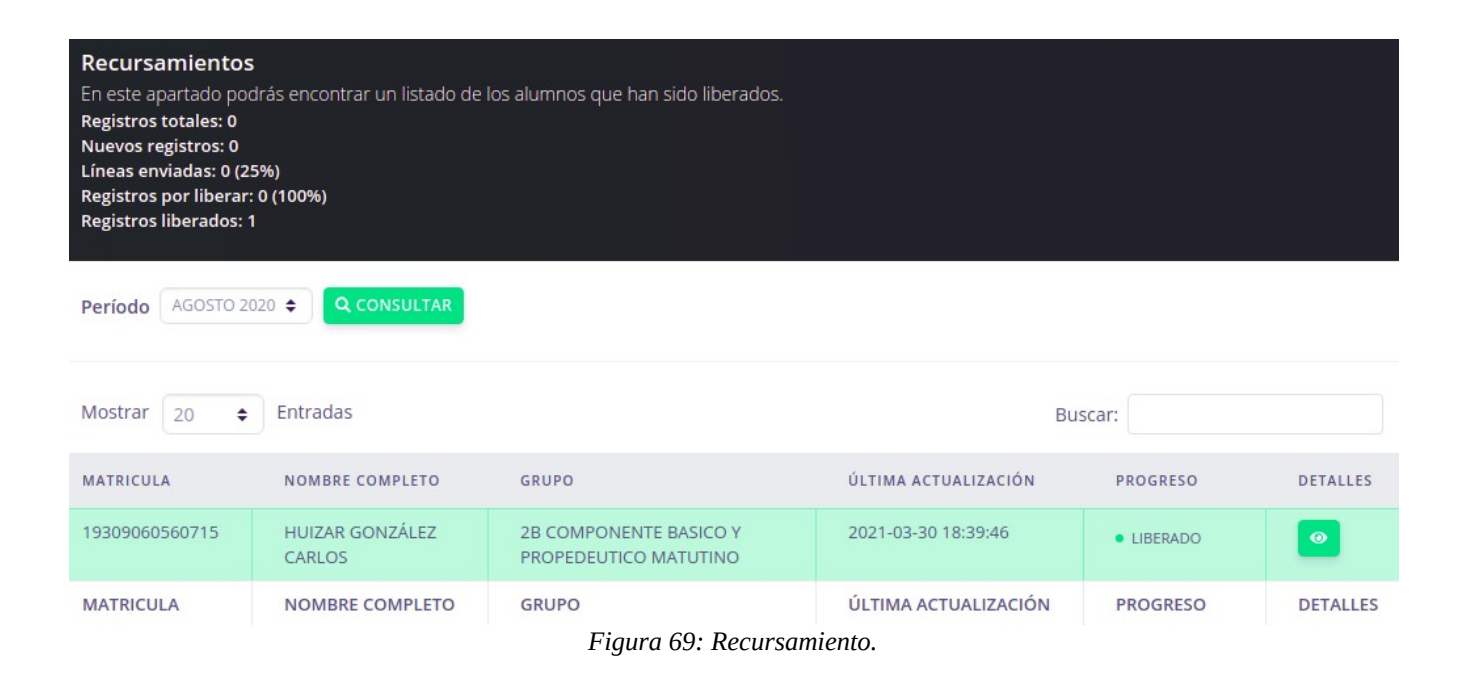

3. Para ver los detalles del alumno, deberá dar clic en el siguiente botón:

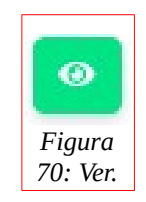

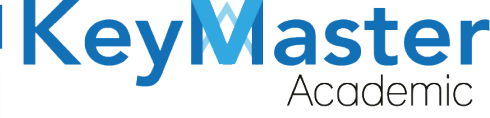

 + 52(55) 6971 - 7365 +52 (55) 2984 - 7243

## 4. Le mostrará el siguiente apartado:

| Información del Alumno de Recursamiento<br>En este apartado se encuentra la información del alumno de recursamiento. |                                               |
|----------------------------------------------------------------------------------------------------|-----------------------------------------------|
| < REGRESAR                                                                                                    |                                               |
| Información del Alumno:                                                                                              | Números Telefónicos para Contactar al Alumno: |
| Período: AGOSTO 2020                                                                                                 | Casa: <b>5897129837</b>                       |
| Matrícula: 19309060560715                                                                                            | Celular: 9182739812                           |
| Nombre del Estudiante: HUIZAR GONZÁLEZ CARLOS                                                                        | Correo: jonahuizar12@gmail.com                |
| CURP: <b>HUGC910217</b>                                                                                              |                                               |
| Grupo: 2B COMPONENTE BASICO Y PROPEDEUTICO MATUTINO                                                                  |                                               |
| Asignaturas a Recursar:                                                                                              |                                               |
| 26: DIBUJO TECNICO                                                                                                   |                                               |
| 27: MATEMATICAS APLICADAS                                                                                            |                                               |

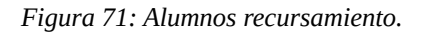

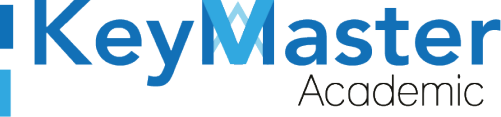

# Canales de Soporte.

| Horarios de atención. | De lunes a viernes de 09 a 19hrs y sábados de 09 a 13hrs. |
|-----------------------|-----------------------------------------------------------|
| Pagina.               | https://keymasteracademic.com/                            |
| Correo electrónico.   | soporte@keymasteracademic.com                             |
| Canal de youtube.     | https://www.youtube.com/channel/UCK7MY-3taBExnV4qKeLrN8g  |

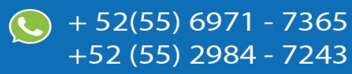

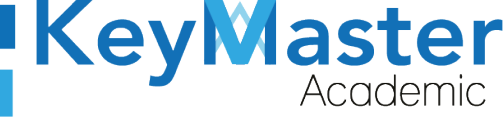

+ 52(55<u>) 697</u>1 - 73<u>65</u>

+52 (55) 2984 - <u>7243</u>

Aviso de privacidad.

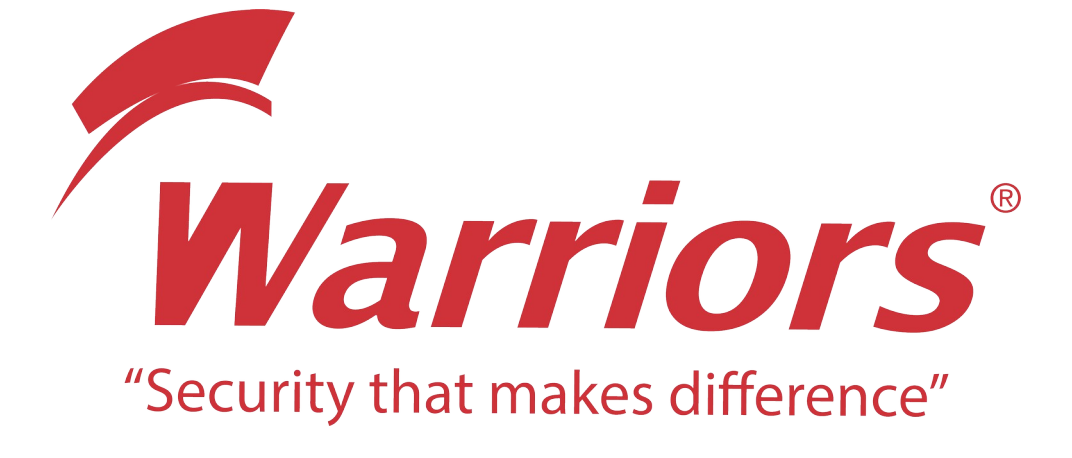

El siguiente documento "KMA MANUAL PERFIL FINANZAS" que se presenta es realizado por WARRIORS LABS S.A. DE C.V. La información expuesta en este documento es confidencial, las ideas, conceptos y planteamientos son propiedad de WARRIORS LABS S.A. DE C.V. y no puede ser utilizado de ninguna forma sin el expreso **consentimiento por escrito de WARRIORS LABS S.A. DE C.V** 

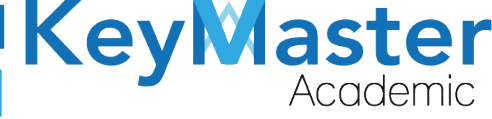

| Versión | Fecha         | Elaborado                                                                                         | Cambios.  | Revisado por         |
|---------|---------------|---------------------------------------------------------------------------------------------------|-----------|----------------------|
| 1.0     | 01-junio-2021 | Ing. Camilo Perez Ortiz.<br>Ing. Rosaicela Enriquez Santillan.<br>Lic. Jose javier Nuñez Ramirez. | Creación. | Ing. Sergio Aguirre. |

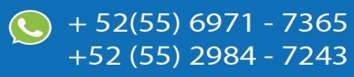